| Beaumont | Origination      | 9/16/2021 | Document      | Jessica Czinder:            |  |
|----------|------------------|-----------|---------------|-----------------------------|--|
|          | Last<br>Approved | 6/14/2023 | Contact       | Mgr, Division<br>Laboratory |  |
|          | Effective        | 6/14/2023 | Area          | Laboratory-Point            |  |
|          | Last Revised     | 6/14/2023 |               | UI Cale                     |  |
|          | Next Review      | 6/13/2025 | Applicability | All Beaumont<br>Hospitals   |  |

## **Point of Care Adding Reagent Lot Numbers to Databases**

#### Document Type: Procedure

Status (Active ) PolicyStat ID (13690793)

# I. PURPOSE AND OBJECTIVE:

- A. This document describes the steps for Point of Care Testing staff to add reagent lot numbers to point of care (POC) databases.
- B. This document is only applicable to areas that are approved for testing under one of the laboratory's Clinical Laboratory Improvement Amendments (CLIA) certificates.

## **II. PROCEDURE:**

- A. NovaNet (StatStrip Glucose)
  - 1. Log in to NovaNet.
  - 2. Select "Meter Setup" on the top to expand the menu options.
  - 3. Click on "Reagents".
  - 4. Press the "Strip Lots" button to highlight the entire column.
  - 5. Type in the lot number of the reagent on the "Lot Number" line and press the "Add Lot" button.
  - 6. Highlight the lot number that was just entered (under the "Strip Lots" column) and select the appropriate campus testing locations on the left.
  - 7. Press "Click Here to Save Reagent Assignments".
- B. MTE (Urine Dipstick, Urine Pregnancy)
  - 1. NovaNet locations are set-up as follows; do not change these settings.
    - a. Select "Meter Setup" on the top to expand the menu options.

- b. Click on "Manual Test Setup".
- c. Highlight the meter's NovaNet location (OP SERVICES) and place a " $\sqrt{}$ " in the boxes next to the following items:
  - i. Require Validation: Card/Kit Lot
  - ii. Allow Not Validated: Card/Kit Lot
  - iii. Lot Lists: Card/Kit Lot
- d. Press "Click Here to Save Profile to Selected Locations".
- 2. Enter New Lot Number
  - a. Select "Meter Setup" on the top to expand the menu options.
  - b. Click on "Manual Test Lots".
  - c. Under "Select Tests", use the drop-down menu to pick the correct test.
  - d. Enter the correct data in the "Lot Number" and "Expiration Date" fields.
    - i. Note: The "Start Date" is the date the item was received. The "End Date" is the expiration date.
  - e. Press the "Add Lot" button.
- 3. Assign New Lot Number
  - a. Select "Meter Setup" on the top to expand the menu options.
  - b. Click on "Reagents".
  - c. Press the "Show Manual Test Lots" button.
  - d. Click to highlight a location on the left and the new lot number should appear.
  - e. Highlight the correct lot number.
  - f. Press "Click Here to Save Reagent Assignments".
  - g. Repeat steps d-f for each desired location, including "TRAINING".
- C. QML for Liat
  - 1. Run QC on the new lot of assay tube.
  - 2. Log in to QML and click on the "Configuration Exceptions" tile on the QML Tile page.
  - 3. Press the "+" next to "Disposable Lot Not Available" to display the records in this section. Select the line related to the new lot. Press the "Activate and Edit" button.
  - 4. Fill in the information related to the new lot and press "Save".

| Configuration Det        | tail - Disposable Lot - 10809T |
|--------------------------|--------------------------------|
| Definition Notes         |                                |
| Device Type              | Liat                           |
| Disposable               | SARSCV2                        |
| Disposable Lot           | 10809T                         |
| Start Date               | 10/1/2021                      |
| Expiration Date          | 7/31/2022                      |
| End Date                 | 7/31/2022                      |
| Vendor Bar Code          | Valued                         |
| Vendor Device Parameters | Valued                         |
| Vendor Minimum Version   | 1.0                            |
| Vendor Validation Date   | 2021-10-15T12:47:19-04:00      |
| Vendor Digital Signature | Valued                         |
| Status                   | Active                         |
| Last Updated             | 10/19/2021 8:24:40 AM          |
| Last Updated By          | SUPPORT                        |

- 5. Press the "+" next to "Disposable Lot Not Assigned", select the correct record, and press the "Activate and Edit" button.
- 6. QML will display the only active disposable profile. Double-click on the disposable profile.

| Configur | ation Resul | ts Interface | Search<br>ADT | Search<br>Orders | Find My<br>Sample | Filter | A Z<br>Z A<br>Sort | Add<br>Note | Find | Detail | New  | Close | Select<br>Record |
|----------|-------------|--------------|---------------|------------------|-------------------|--------|--------------------|-------------|------|--------|------|-------|------------------|
|          | Exception   | 5            |               | Search           | 1                 | Filte  | r/Sort             |             |      | Rec    | ords |       |                  |
| Config   | guration    | Summa        | ry - Dis      | posa             | ble Prof          | ile    |                    |             |      |        |      |       |                  |
| Status   | Profile N   | ame Loca     | ition Typ     | e                |                   |        |                    |             |      |        |      |       |                  |
| Active   | Liat        | Selec        | ted Locati    | ons              |                   |        |                    |             |      |        |      |       |                  |

- 7. The "Configuration Detail Disposable Profile Liat" screen will open. Press the magnifying glass next to "Test Material" and fill in the assay reagent information.
  - a. Select "Add Line" and use the drop-down menus for the options below:
    - i. Device Type: "Liat"
    - ii. Disposable: "SARSFLU" or "SARS" (depending on current reagent use)
    - iii. Material Lot: Select the applicable assay lot. Enter the "Start Date", "Expiration Date", and "End Date".
      - a. Note: The "Start Date" is the date the assay tube was received. The "End Date" is the expiration date.
- 8. Press "Save".
- D. QML for WebMRE (CoaguChek, Urine Dipstick, Urine Pregnancy, Nova Xpress)
  - 1. Navigate to "Device Type".
  - 2. Press "Disposable Lot".
  - 3. Press "New".
  - 4. Use the "Device Type" drop-down menu to select the manual test/kit.
  - 5. Enter the "Disposable Lot" and "Expiration Date".
  - 6. Press "Save".
  - 7. Log out of QML. Log back in to QML with the ID "12345" and password "poc".
  - 8. Navigate to the "Home" tab. Press "Sync WebMRE".

9. Wait for the "Sync Completed" pop-up to appear and select "OK".

### **Approval Signatures**

| Step Description                                               | Approver                                          | Date      |
|----------------------------------------------------------------|---------------------------------------------------|-----------|
| CLIA Medical Directors                                         | Vaishali Pansare: Chief,<br>Pathology             | 6/14/2023 |
| CLIA Medical Directors                                         | Ryan Johnson: OUWB Clinical<br>Faculty            | 5/31/2023 |
| CLIA Medical Directors                                         | Muhammad Arshad: Physician                        | 5/25/2023 |
| CLIA Medical Directors                                         | Jeremy Powers: Chief,<br>Pathology                | 5/25/2023 |
| CLIA Medical Directors                                         | John Pui: Chief, Pathology                        | 5/24/2023 |
| Policy and Forms Steering<br>Committee Approval (if<br>needed) | Jessica Czinder: Mgr, Division<br>Laboratory      | 5/24/2023 |
| CP System Medical Director                                     | Ann Marie Blenc: System Med<br>Dir, Hematopath    | 5/24/2023 |
|                                                                | Caitlin Schein: Staff Physician                   | 5/24/2023 |
| Technical Director                                             | Nga Yeung Tang: Tech Dir, Clin<br>Chemistry, Path | 5/19/2023 |
| POC Best Practices                                             | Jessica Czinder: Mgr, Division<br>Laboratory      | 5/19/2023 |
|                                                                | Jessica Czinder: Mgr, Division<br>Laboratory      | 5/19/2023 |

### Applicability

Dearborn, Farmington Hills, Grosse Pointe, Royal Oak, Taylor, Trenton, Troy, Wayne